## Sage

## My learner home: How do I search for learning / training?

• To search for specific training, you would like to request, enter the name of the course / training into the **Search for learning** field and press **Enter**.

Hi Your Name! What would you like to learn today?

• All results associated with your search will be displayed. Refine your search by making use of the **Filters** on the left-hand side of the screen.

| C Excel Intermediate                                                                                                    |       |                                                                                              |                                                                                              |                                                                                   |                                                                                |  |
|----------------------------------------------------------------------------------------------------|-------|----------------------------------------------------------------------------------------------|----------------------------------------------------------------------------------------------|-----------------------------------------------------------------------------------|--------------------------------------------------------------------------------|--|
| Filters                                                                                                    | Reset | 43 Results                                                                                   |                                                                                              |                                                                                   | Scheduled Training Calenda                                                     |  |
| DURATION                                                                                                    | ~     | Scheduled Training ×                                                                         |                                                                                              |                                                                                   |                                                                                |  |
| TYPE<br>Additional Resource (3)<br>Assessment (16)<br>Learning Package (34)<br>OnDemand (13)<br>Scheduled Training (43) | ^     | Scheduled Training<br>MET - Microsoft Excel -<br>Excel Intermediate -<br>7 hours, 30 minutes | Scheduled Training<br>MET - Microsoft Excel -<br>Excel Intermediate -<br>7 hours, 30 minutes | Scheduled Training<br>MET - Microsoft Excel -<br>Excel on Steroids<br>Not Started | Scheduled Training<br>MET - Microsoft Excel -<br>Excel on Steroids<br>15 hours |  |
| SUBJECT                                                                                                    | ~     | 000                                                                                          | 000                                                                                          | see Select Session                                                                | 000                                                                            |  |
| PROVIDER                                                                                                    | ~     | <b>~</b> ~                                                                                   | <b></b>                                                                                      | <b></b>                                                                           | <b>W</b>                                                                       |  |

## • Click on the training you would like to request.

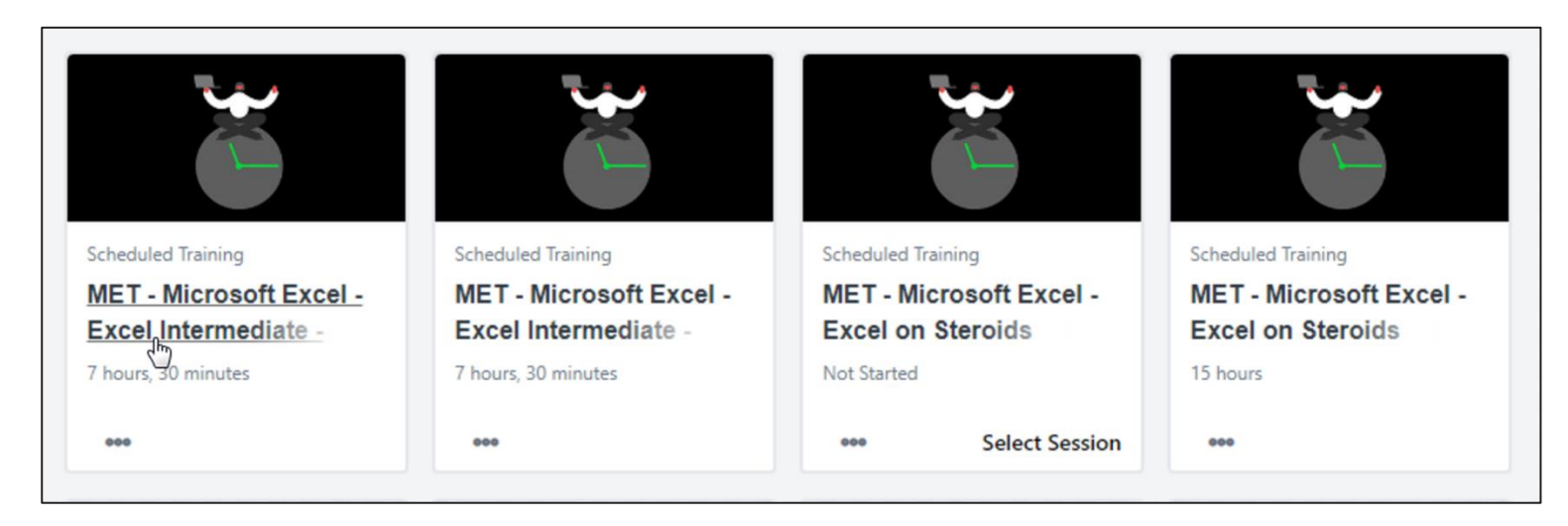

• Scroll down to the **Upcoming Sessions** section. Click on the **View Details** drop-down arrow and select **Add to Cart**.

| Date | (Ascending) V                                                              | 2 Session          |
|------|----------------------------------------------------------------------------|--------------------|
| MAR  | MET - Microsoft Excel - Excel Intermediate                                 | Add to Cart        |
| 3    | Fri, Mar 3, 2023, 8:00 AM - 4:30 PM SAST                                   | Save for Later     |
|      | Register by Wed, Mar 1, 2023, 8:00 AM SAST                                 |                    |
|      | South Africa - Accounting & Excel Virtual Classroom Locations, Sage Africa | View Details 🛛 🗸   |
|      | Virtual Classroom Locations, Sage Africa                                   |                    |
|      |                                                                            | 12 seats available |
|      | English (US)                                                               |                    |

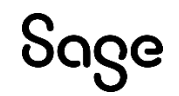

© Sage Group plc or its licensors. All rights reserved.

Document Version: February 2023